خطوات دخول الطلاب الخريجون لرفع صورهم الشخصية

1- الدخول على الصفحة الرئيسية لجامعة جنوب الوادي من خلال الرابط التالية :

<u>https://www.svu.edu.eg/ar</u> ثم الضغط على قطاع ( طلاب وخريجون ) كما هو موجود بالشكل التالي :

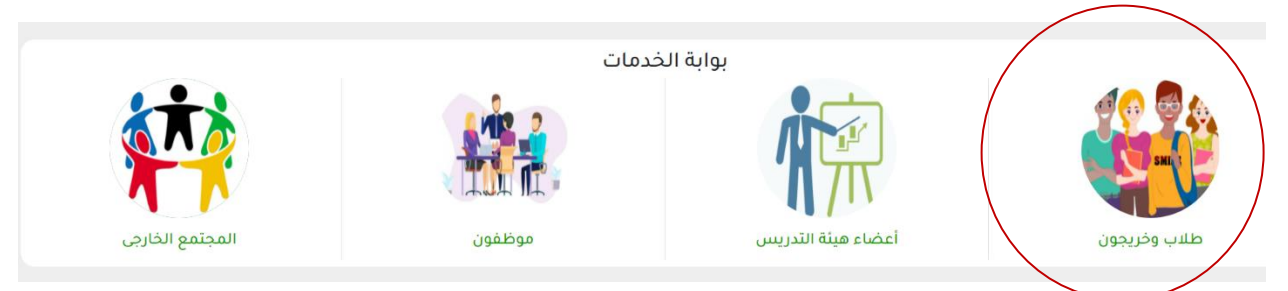

- 2- الضغط على تطبيق أهلاً جنوب الوادي من خلال الدخول على الرابط التالي : <u>http://193.227.49.118/StudentGate/landing.aspx</u> البرنامج داخل قطاع ( طلاب وخريجون ) .
  - 3- الضغط على زر ( دخول لمتابعة الطلب أو التعديل أو الطباعة ) كما هو موضح بالشكل التالي :

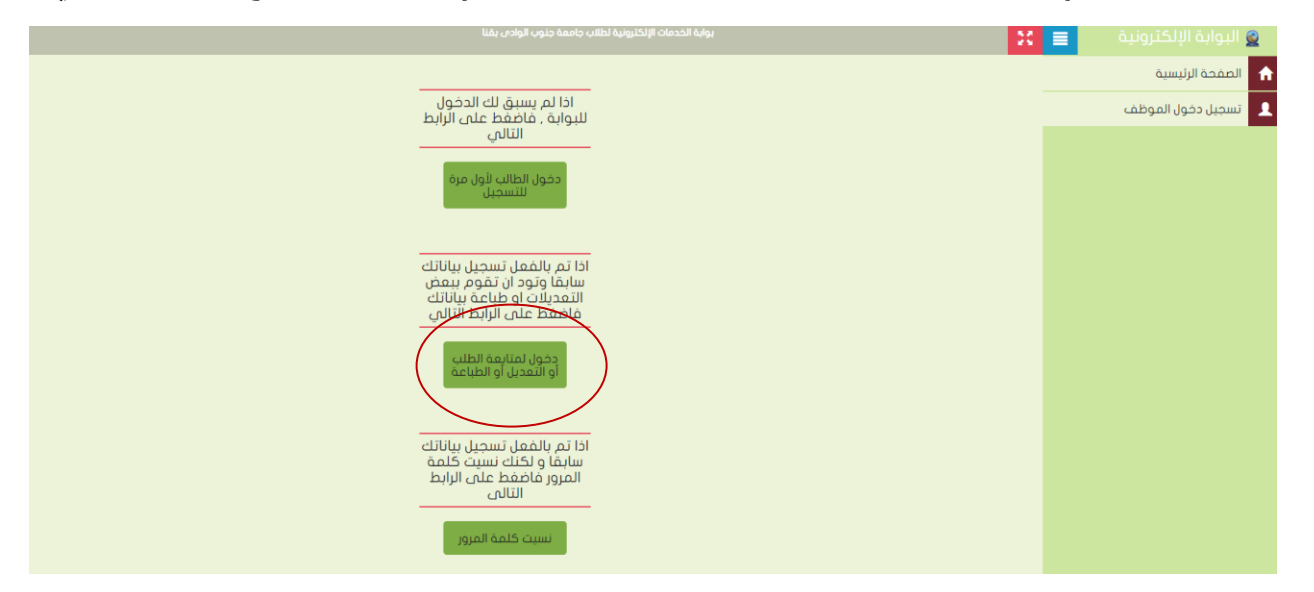

4- تسجيل دخول من خلال الرقم القومي للطالب كما هو موضح بالشكل التالي:

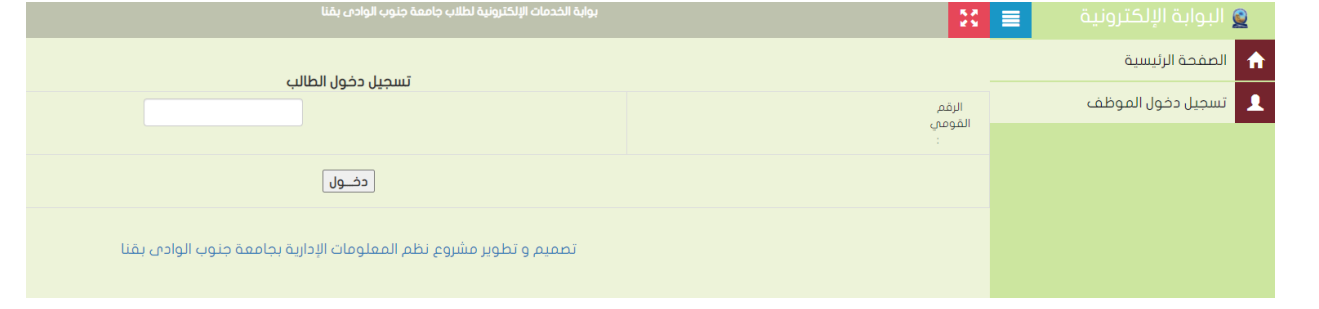

5- الضغط على رفع مستندات الطالب كما هو بالشكل التالي :

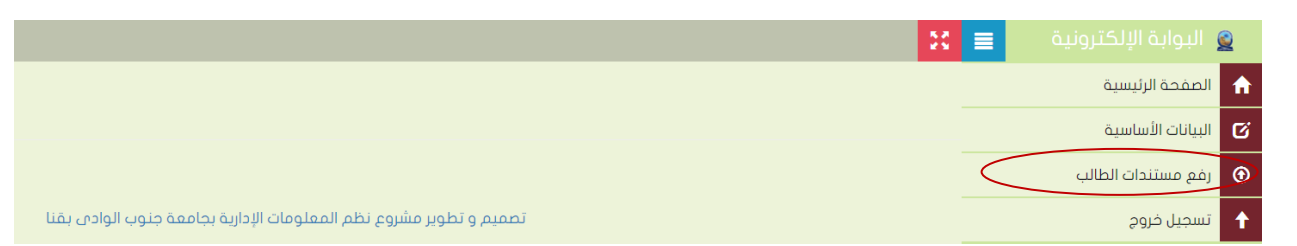

6- وتحميل صورة الطالب الشخصية كما هو في الشكل التالي:

|                                                                                                    | 20             | 🧕 البوابة الإلكترونية 📃 |
|----------------------------------------------------------------------------------------------------|----------------|-------------------------|
|                                                                                                    |                | 🔒 الصفحة الرئيسية       |
|                                                                                                    |                | البيانات الأساسية       |
| مستندات الطالب                                                                                                    |                | وفع مستندات الطالب 🕥    |
| ملاحظات هامة                                                                                                    |                | 🕇 تسجیل خروج            |
| يجب ألا يزيد حجم المستند الوادد على 2.5 ميجا<br>يجب رفع صور بصيفة ومز فقط<br>يجب أن تكون ابعاد الصورة (H) ×280هـX(H) 151px | .1<br>.2<br>.3 |                         |
| المورة الشخصية                                                                                                    | نوع المستند    |                         |
| No file chosen Choose File                                                                                                 | اختيار المستند |                         |
| حفظ الملف                                                                                                    |                |                         |
|                                                                                                    | Lâba           |                         |